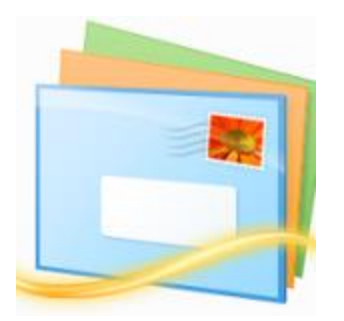

This guide will help you fix errors in the setup of an email account in Windows Live Mail

## Check existing account settings

- 1. Launch Windows Live Mail
- 2. Select Accounts from the top menu bar and then Properties

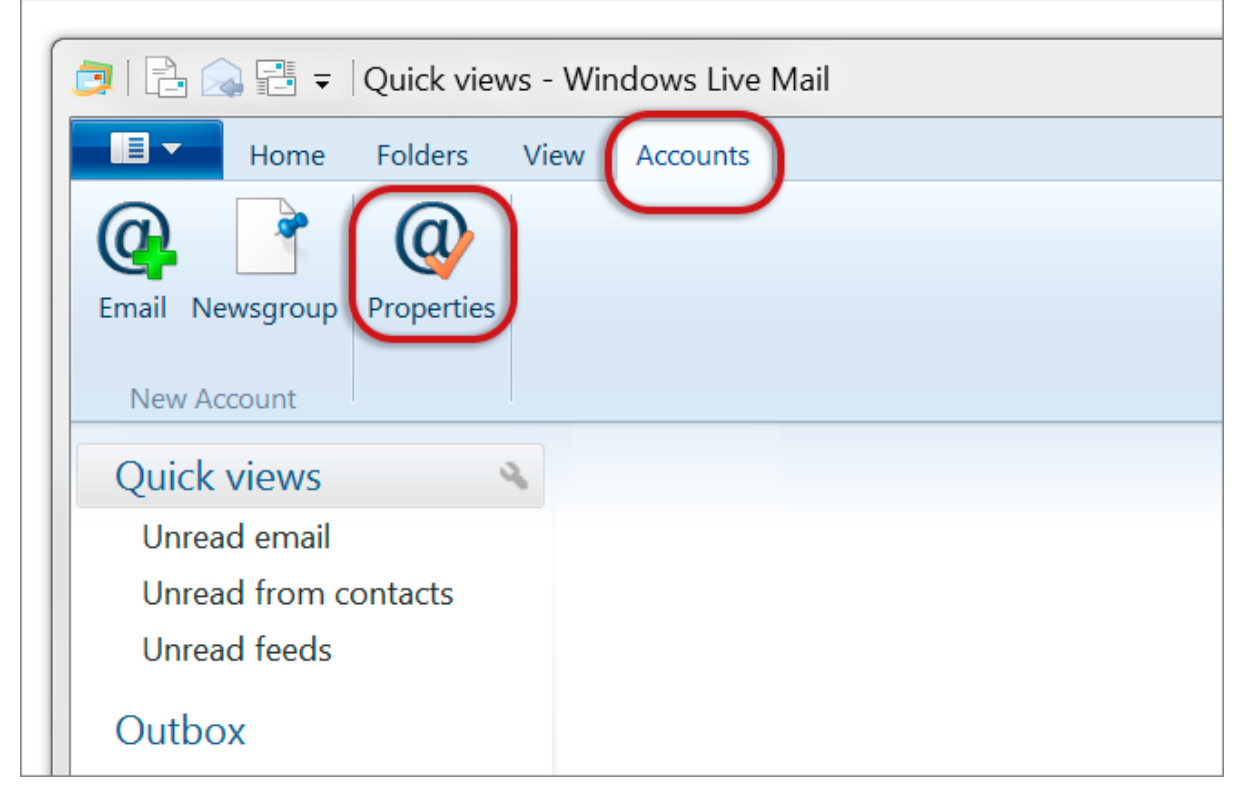

## **Check your settings**

- 3. Select the Servers tab and check that:
- Incoming mail server can be POP or IMAP
- Incoming mail starts with mail. followed by your domain name

- Outgoing mail starts with smtp. followed by your domain name
- Email username displays your full email address
- **Password** is correct
- Log on using clear text authentication is selected
- My server requires authentication is ticked
  - 3. Click Settings

| Example.com Properties                      |  |  |
|---------------------------------------------|--|--|
| Genera Servers Security Advanced IMAP       |  |  |
| Server Information                          |  |  |
| My incoming mail server is a IMAP server.   |  |  |
| Incoming mail (IMAP): mail.example.com      |  |  |
| Outgoing mail (SMTP): smtp.example.com      |  |  |
| Incoming Mail Server                        |  |  |
| Email username: name@example.com            |  |  |
| Password:                                   |  |  |
| Remember password                           |  |  |
| O Log on using clear text authentication    |  |  |
| Log on using secure password authentication |  |  |
| Outgoing Mail Server                        |  |  |
| My server requires authentication           |  |  |
|                                             |  |  |
| OK Cancel Apply                             |  |  |

## **Outgoing Mail Server settings**

4. Ensure that Use same settings as my incoming mail server is selected, then click OK

| Outgoing Mail Server                                                                                                    | X     |  |
|----------------------------------------------------------------------------------------------------|-------|--|
| Logon Information                                                                                                    |       |  |
| Our Seal of the sector of the sector of t |       |  |
| C Log on using                                                                                                    |       |  |
| Account name:                                                                                                    |       |  |
| Password:                                                                                                    |       |  |
| Remember password                                                                                                    |       |  |
| Log on using Secure Password Authentication                                                                                                    |       |  |
| ОК Са                                                                                                    | ancel |  |

## **Advanced Settings**

5. Select the Advanced tab and check that:

- The Outgoing mail (SMTP) port is set to 587
- The Incoming mail **POP** port is **110** or **IMAP** is **143**
- This server requires a secure connection (SSL) is **not** ticked

7. Click Apply, then OK

|                                                      | X     |  |
|------------------------------------------------------|-------|--|
| General Servers Security Advanced                    |       |  |
| Server Port Numbers                                  |       |  |
| Outgoing mail (SMTP): 587 Use Defa                   | aults |  |
| This server requires a secure connection (SSL)       |       |  |
| Incoming mail (POP3): 110                            |       |  |
| This server requires a secure connection (SSL)       |       |  |
| Server Timeouts                                      |       |  |
| Short - Long 1 minute                                |       |  |
| Sending                                              |       |  |
| Break apart messages larger than 60 KB               |       |  |
| Delivery                                             |       |  |
| Leave a copy of messages on server                   |       |  |
| Remove from server after 5 day(s)                    |       |  |
| Remove from server when deleted from 'Deleted Items' |       |  |
|                                                      |       |  |
| OK Cancel A                                          | pply  |  |

Your email should now be set up correctly.